# 政大影音實驗室聲音工作區使用手冊

20250311修訂

# 壹、硬體介紹

#### 控制室

這邊是控制錄音編輯的房間,Mixer放置在這裡,遠處比較大台的是主喇叭,對應Main Master聲道 音量,比較近擺在桌上的則是監聽喇叭,對應Monitor軌音量,Mixer右前方有6.3mm耳機插孔,對 應Phones聲道音量。麥克風及XLR線等設備亦存放於此,另有一台Korg Triton合成器。

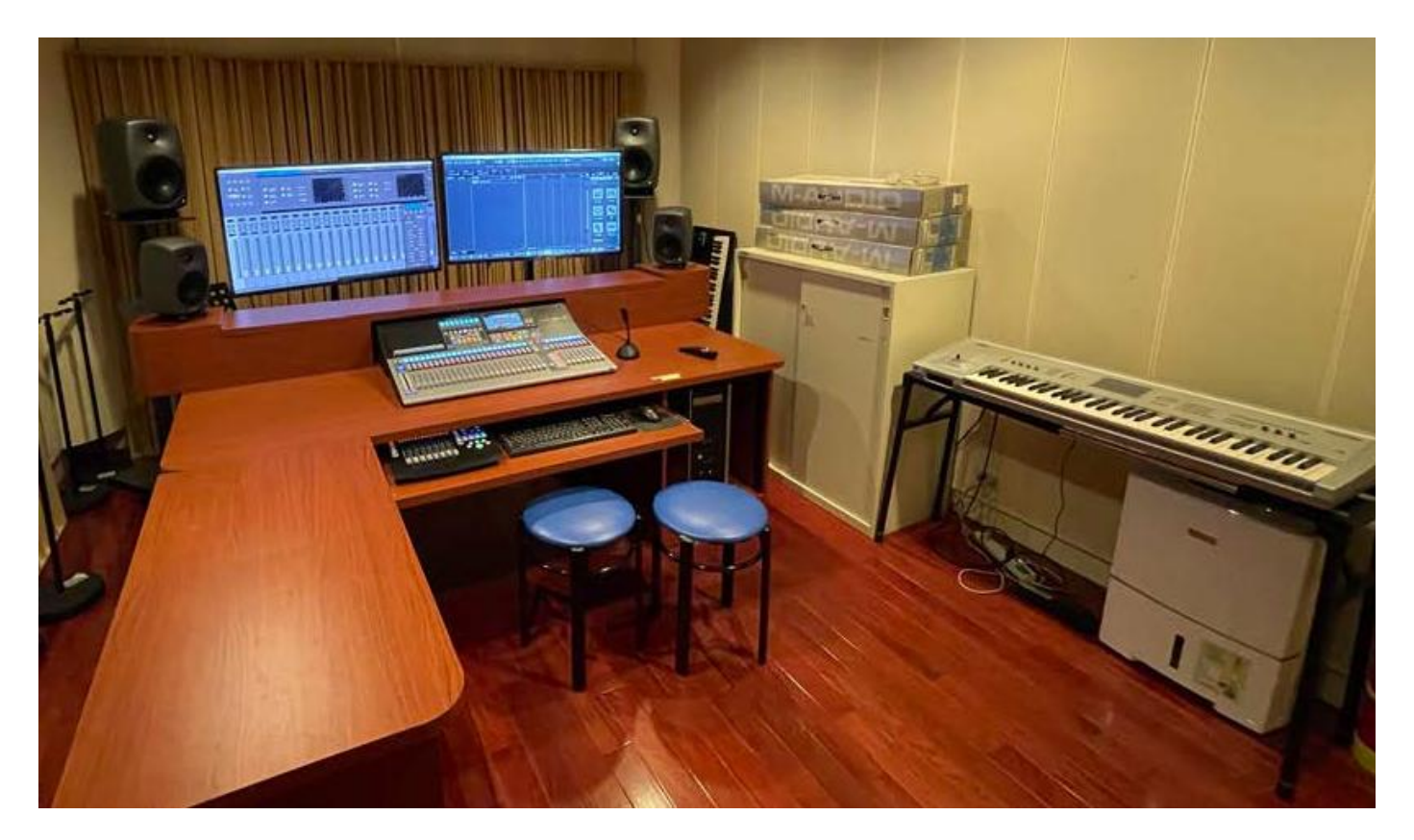

SPL麥克風前級擴大機,牆上Mic1、2的訊號會先經過這裡才到Mixer

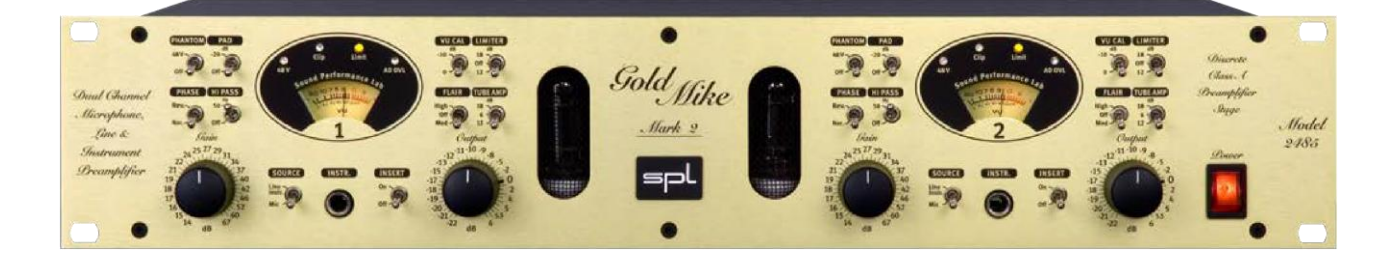

FaderPort8,在與DAW連動之後可以透過此控盤控制專案。 ※必須在Nuendo開啟前先開啟電源才能連動。

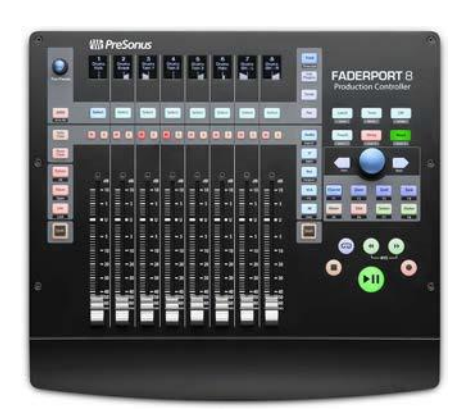

# 錄音室

主要錄音的房間,內有Roland TD-6V電子鼓、Roland RD-700SX電鋼琴,面對控制室的牆上有 XLR/TRS接孔,另有提供樂手監聽的EarMix、耳機放大器,並備有電腦、投影幕及音響,可以在此播 放影片或聲音作品。

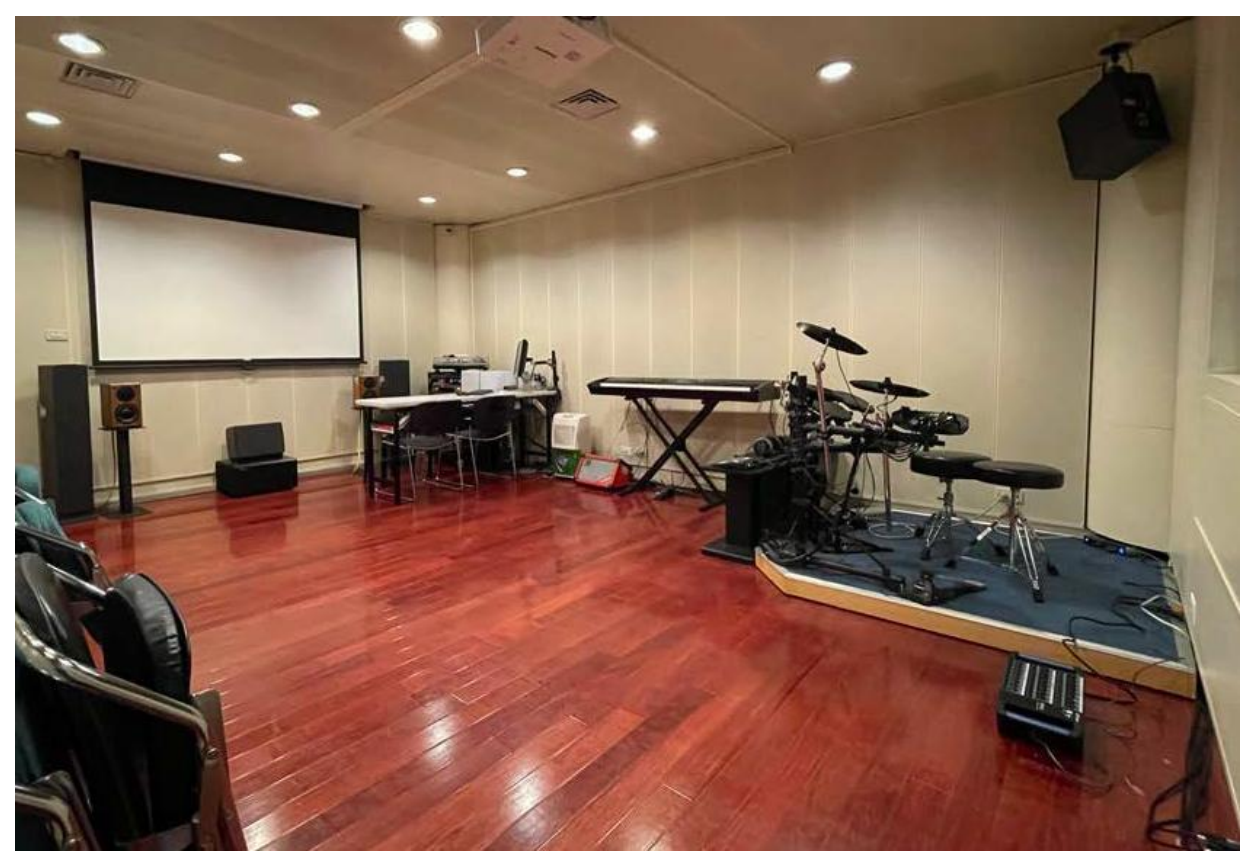

牆上的輸入孔,可以接的是Mic 1~8(XLR),以及Line 1~4(TRS)。TRS需按下紅色鎖扣才可拔除。

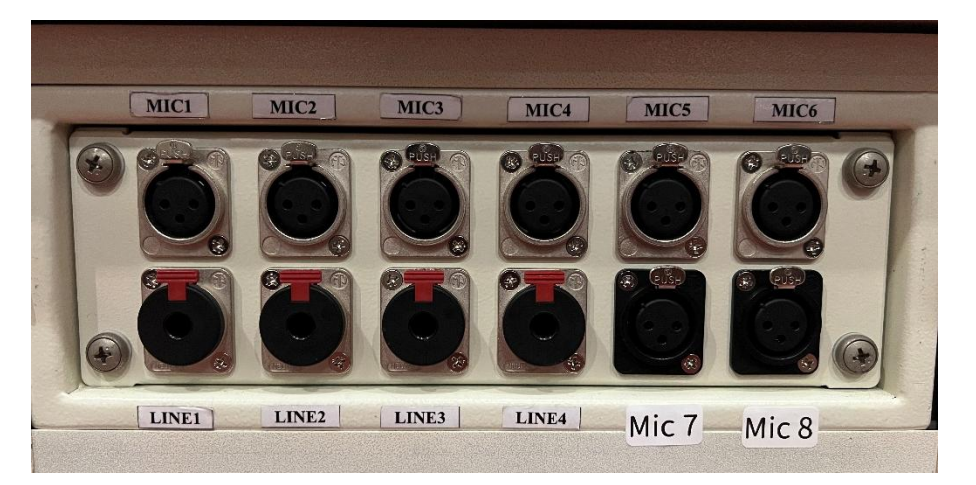

EarMix(左)及耳機放大器(右),演奏的時候樂手可以透過這些裝置監聽自己的聲音。

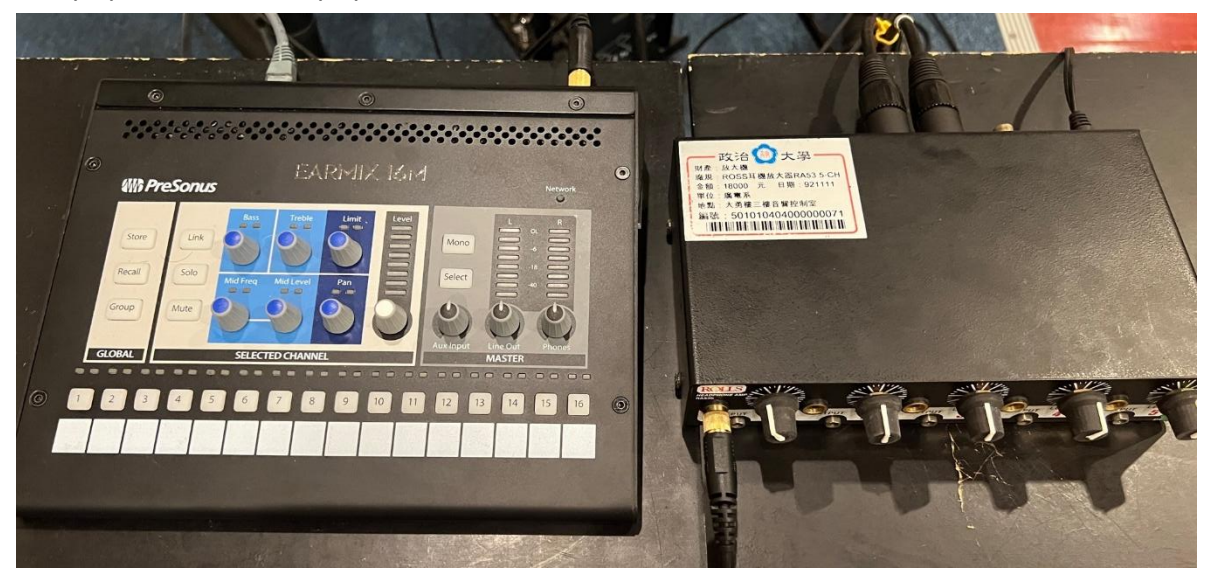

# 聲音工作區的開機順序:

找到下圖紅框的順序開機系統·按下Start·自動開啟所有電源·包含控制室的擴大機、Mixer、喇叭· 以及錄音室的電鋼琴、鼓組。

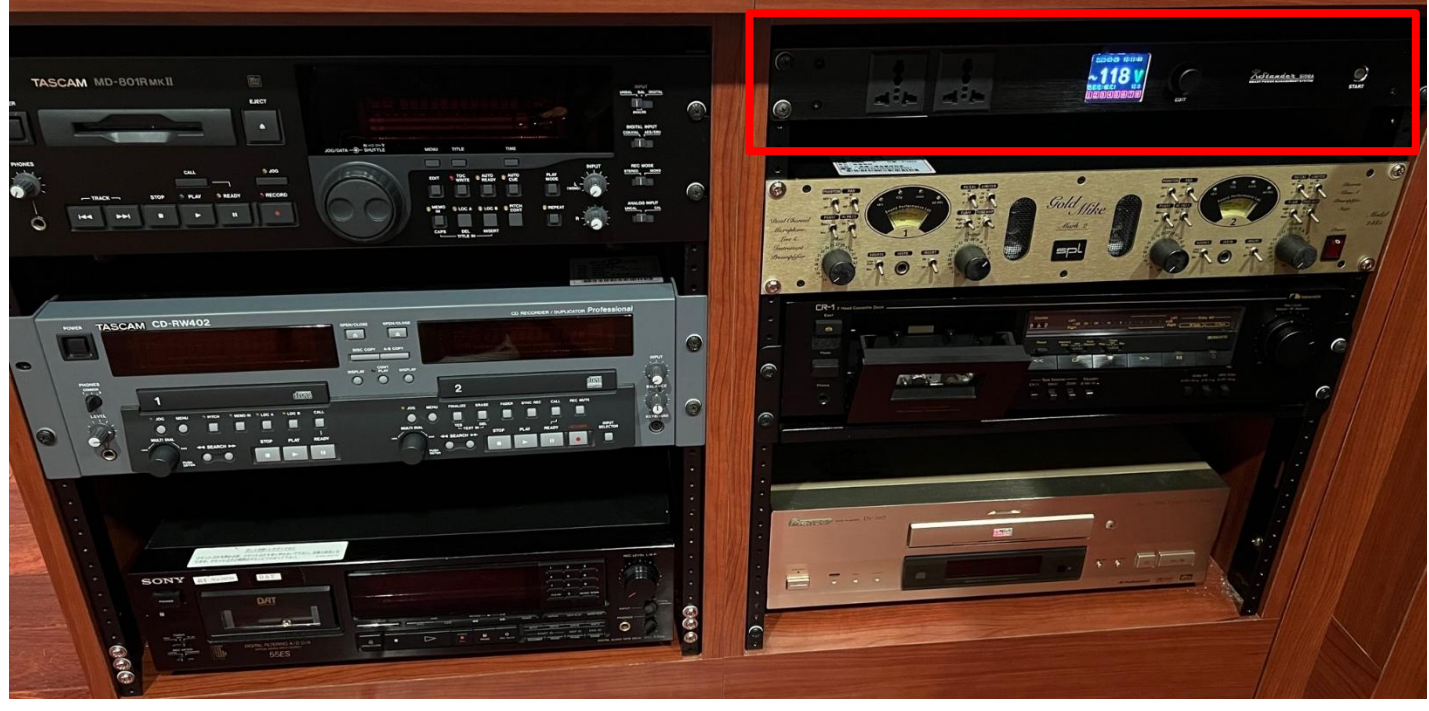

待開機系統的8個電源系統都亮綠燈後,再開啟電腦電源,以及螢幕電源。

# 關機的方式:

- 1. Mixer先按主控區上的Home鍵回到設定頁面,在螢幕上點選Soft Power,待Mixer顯示完成。
- 2. 將電腦軟體都關閉,按下關機。
- 3. 確認SPL GoldMike麥克風前級擴大機的Phantom都關閉。
- 4. 以上關機程序都確認完成後,再按下順序開機系統的Start,讓系統關閉所有電源。

貳、MIXER

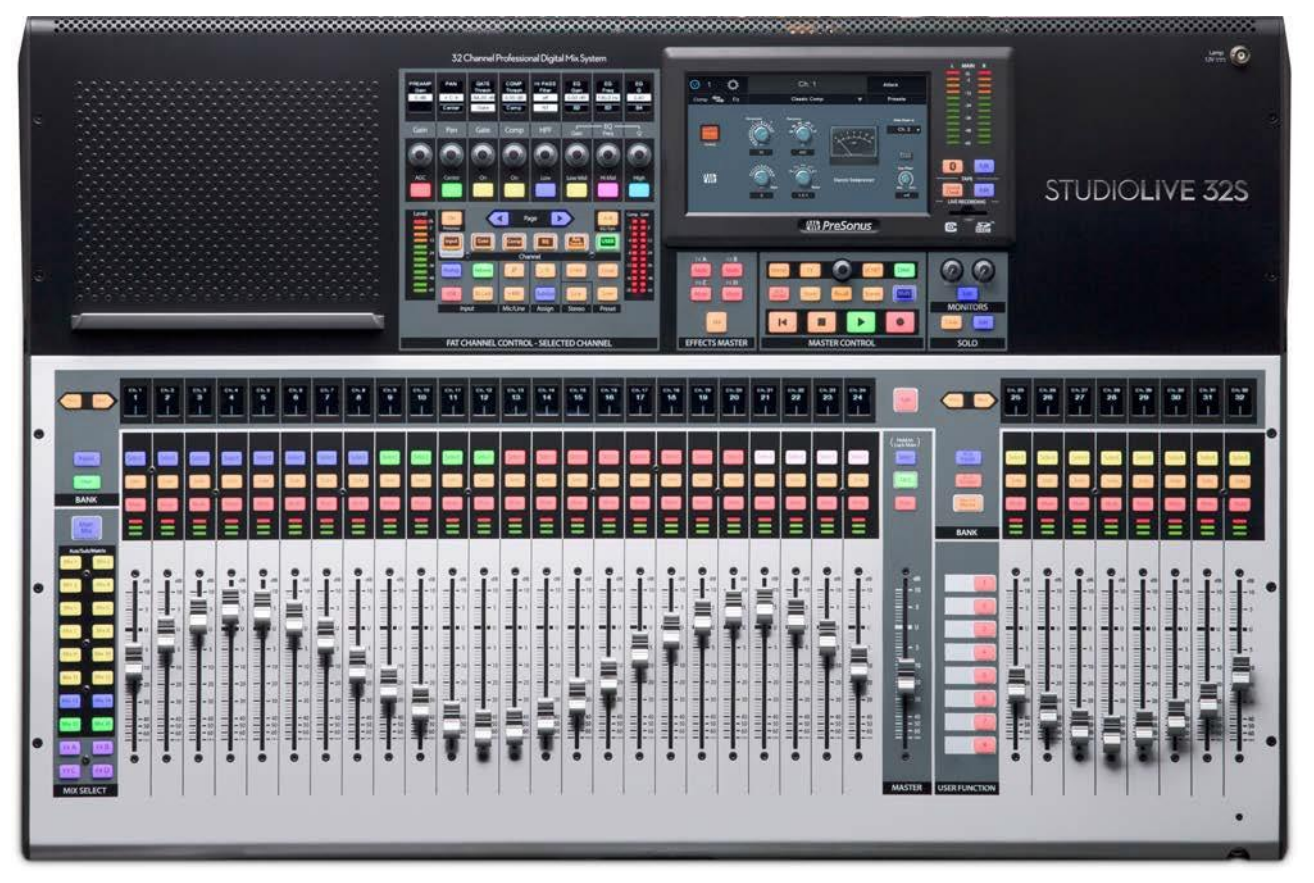

− \ INPUT

目前聲音工作區的Input對應如下

Ch.1~2:Mic,錄音室牆上Mic1、2(經過SPL GoldMike麥克風前級擴大機)

Ch.3~8: Mic<sup>,</sup>錄音室牆上Mic 3~8

Ch.9~10:Korg, 控制室Korg Triton合成器

Ch.11~12: MD, 控制室MD播放機

Ch.13~14:DAT,控制室DAT播放機

Ch.15~16: MC,控制室錄音帶播放機

Ch17~20: Line,錄音室牆上Line 1~4

Ch21、22: Piano, Roland RD-700SX電鋼琴

Ch23、24: Drum, Roland TD-6V電子鼓

Ch25~32: PC, 控制室電腦播放的訊號反送

當錄音室內接著麥克風且控制室喇叭開著時,直接打開兩個房間之間的門有可能導致Feedback,請 務必先關閉音量再開房門。

Mixer開機後請點選USER 1/2/3,再按下Login。接下來系統會詢問是否要讀取原始設定,請選擇Yes, 以讓系統回歸原始設定。

若開機後Mixer已自動登入,請先按下Home→User Profile→Logout→再點選USER帳號Login。

# ☐ ` CHANNEL

Mixer總共有32個聲道可以控制,每一個聲道對應的編號及名稱會顯示在儀表上面,如 右圖所示,編號底下的橫條則顯示PAN的幅度,最右邊的八個聲道可以在必要時快速切 換顯示的內容。

Select:按下之後FAT CHANNEL區跟螢幕會變成此聲道的調整內容,長壓可以在需要時 選取此聲道。

Select

Solo

20

30

Solo:按下後監聽喇叭會單獨播放此聲道。Mute:按下之後會靜音此聲道。 Fader:可以控制此聲道的音量,平常推在U的位置,意思是與原始輸入訊號大小相同, 往上有10dB的增益,拉到最下即無聲,Fader上面的音量表分別對應-40dBFS、 -18dBFS、-1.5dBFS,-0.2dBFS時紅燈還會更亮,請不要推到爆表。

**Inputs/User**:Mixer左手邊有兩個按鍵,Inputs鍵會讓聲道照順序排列,User鍵則可以依個人需求排列聲道。

Prev/Next:可以按這兩個鍵來換頁。

最右邊的8個聲道是快捷區,旁邊有三個按鈕,按下後這8個聲道會變成對應的內容 AUX Inputs:顯示FX Returns A-D、Aux Input 1/2、Tape Input、Talkback

**DCA Groups**:顯示DCA Groups的Master輸出, DCA Groups會將所選擇的聲道群組 化,就可以同時控制整個群組的音量大小。

Mix/FX Masters:顯示AUX等聲道的Master輸出

#### ※如何設定User層的聲道

按下User鍵後會切換成User Inputs,在想修改的聲道按下Select鍵(如果該聲道已經有設定聲道則要長壓)就可以在螢幕上選擇要把哪一個輸入放在這個聲道上。

# ※如何設定DCA Groups的聲道

- 1. 按下螢幕下方主控區的DCA Groups按鍵,在螢幕上選擇要編輯的DCA編號按下Edit即可選擇想要 加入群組的聲道。
- 2. 按住已存在的DCA聲道Select鍵進入編輯,再按想要加入/移除的聲道的Select鍵即可。

# Talkback

在Input中有一個名為Talkback的聲道,是連接控台上的麥克風,可以像其他的Input一樣,調整送 往各個輸出的音量大小,主要作為控制室與錄音室內的溝通之用,這個聲道只有在按下控台上的紅色 Talk按鍵時才會有聲音,聲音會送至錄音室內Earmix,也注意不要把Talkback設定送到Main Master, 直接從主喇叭出來可能會Feedback。

# FlexMixes (MIX)

在控台最左側這一排是輔助輸出的控制,其中可能包含Aux、Subgroup、Matrix等不同總類的群組, 不過我們在此只會用到Aux的功能,按下上面的MainMix按鍵可以跳回主要的Inputs顯示,如果操作 時已經搞不清楚自己在哪一層請多加利用。

MIX1~8對應到電腦軟體輸入源1~8 · 例如今天要把電腦輸入源3/4電鋼琴的聲音 · 就點 MIX3/4並將input21/22推開 · 並推開MIX3/4的Master · Nuendo系統的輸入源3就會 有電鋼琴的聲音 ·

目前我們的<u>MIX13/14</u>是設定輸出給錄音室內的播放區喇叭,可以直接在AUX的頁面選擇 要將什麼聲道播放出去,只需推開相對應的Fader即可,例如說今天希望播放在電腦中已 經錄製好的工作檔,只需在<u>MIX13/14中將Input25/26</u>(對應電腦DAW反送)推開,並 推開<u>MIX13/14</u>的Master,此時訊號就會送到錄音室內YAMAHA RX-V640擴大機,木箱 喇叭就會有聲音。預設上AUX都是Pre-Fader的,意指每一個Fader並不會受到主頁面的 Fader影響音量。

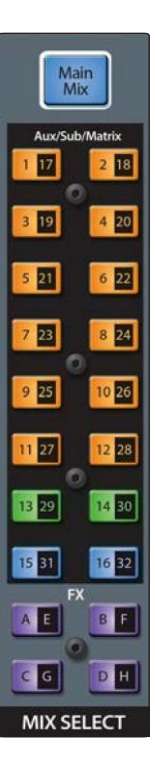

MIX15/16則會送到錄音區的耳機放大器·預設只送Ch.25/26的PC1/2訊號·就可以聽到 目前錄音的聲音內容。

※Earmix預設接收的訊號是Mixer的Ch.17~30 只要開啟Earmix的9/10兩路,對應到Mixer的 Ch.25/26,就可以聽到目前錄音的內容。 而15.16兩路是Talkback的訊號,也是控制室與 錄音室溝通的方式,所以要注意不要關閉。

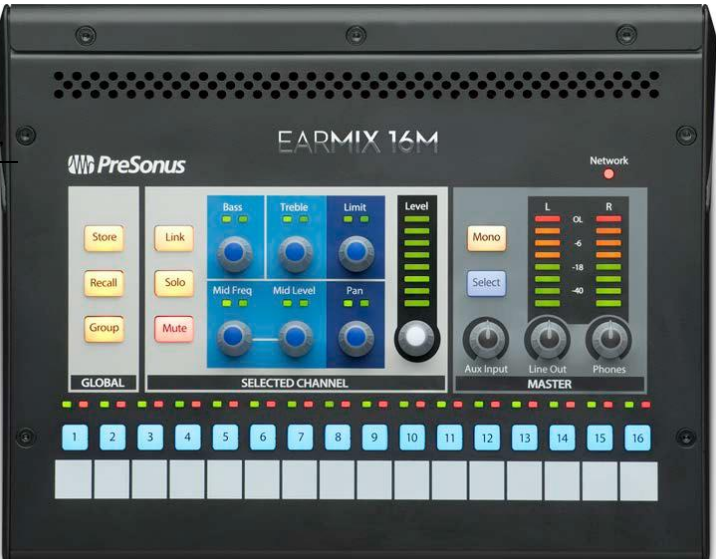

## **FX Buses**

FX層的使用方法與AUX類似,差別在FX層是將訊號導入控台內建的效果器,當把想要加入效果器的 輸入聲道Fader推開後,可以在螢幕上調整效果器的參數,打開FX層的Master控制輸出音量,最後再 將Inputs中對應各個FX層的FX Returns推開就可以在各個輸出加入效果囉。

# FAT CHANNEL

Mixer上的這個區塊可以控制按下SELECT鍵的 聲道的各個參數

#### A/B (EQ/Dyn)

這個鍵可以用來快速切換比較兩組不同的 EQ/Compressor/Gate設定

#### Copy/Load/Save

這幾個鍵可以複製、儲存或讀取調整的參數以便快速套 用到不同的聲道或下次繼續使用

#### Processor On/Off

這個鍵可以一次開關現在使用的效果器

#### Input

這個鍵會將螢幕切換到此頻道的總覽

## Gate/Comp/EQ/Aux Sends/USER

這幾個鍵會將螢幕切換到對應的效果器頁面

#### Analog/Network/USB/SD Card

這個聲道對應的輸入,目前都已經設定好了不需要再調整,不過如果試了半天沒聲音可以確認一下是 不是不小心被調掉了,所有的輸入都是走Anglog。

#### Ø

這個按鍵代表著將此聲道反相,通常用於多隻麥克風同時收音時,例如說,如果同時有兩隻麥克風對 著小鼓收音,一隻對著鼓皮,一隻對著響線,就有機會需要將其中一個輸入反相。

#### +48V

為此聲道開啟幻象電源,當連接電容式麥克風時可能會需要供電,目前除了Mic 3-8路有機會接麥克 風,對應接上的XLR孔編號打開即可使用; Mic 1/2則由擴大機控制,千萬不要開啟。

#### **Stereo Link**

此按鍵可以連動對應的立體聲聲道,例如1對2、7對8等等。

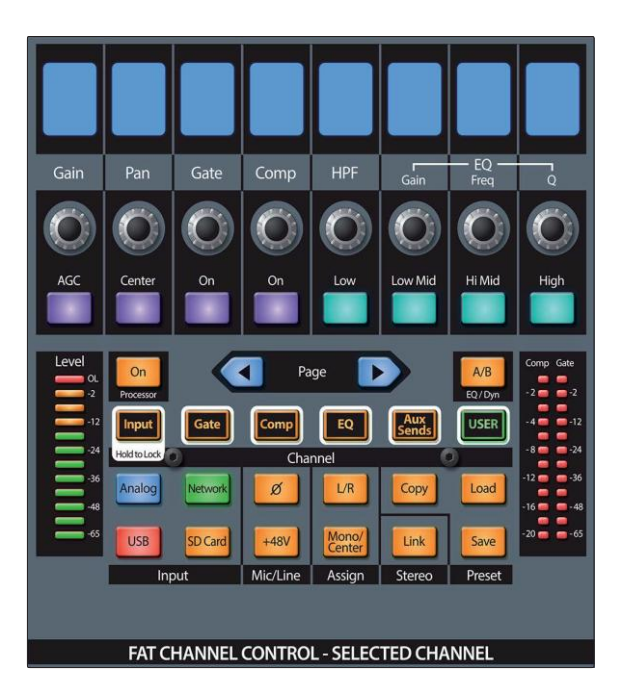

#### Main

控制此聲道是否輸出至主Master軌。目前設定只要送入Nuendo軟體,就會從Ch.25-32,所以Main 軌只要開啟Ch.25-32即可,其他不需要開啟。

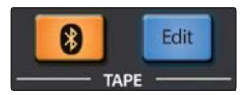

如果有需要從自己的手機或筆電放音樂‧這台Mixer支援藍牙的功能‧長壓面板上的藍牙按鍵會進入 配對模式‧按旁邊的Edit可以進到設定刪除自己的裝置‧藍牙的訊號會從Input中的Tape軌輸入。

# 參、電腦及軟體操作

# Nuendo

控制室電腦安裝的DAW是Nuendo11,錄音室內電腦則是Cubase11,兩套軟體的使用方式大同小異,因為操作較為繁雜,在此不仔細說明,僅示範基本的輸入及錄製流程。

首先點開軟體後會來到專案選擇頁面,選擇指定專案或創建空白專案後即可進入主頁面。 主頁面大致 分成四個區塊,第1個區塊是所選聲道的相關設定,第2個區塊則顯示目前已創建的聲道及錄製好的音 檔,第3個區塊則會顯示混音介面、採樣器、鍵盤等控制區塊,第4個區塊則可以選擇效果器、VST樂 器等等。

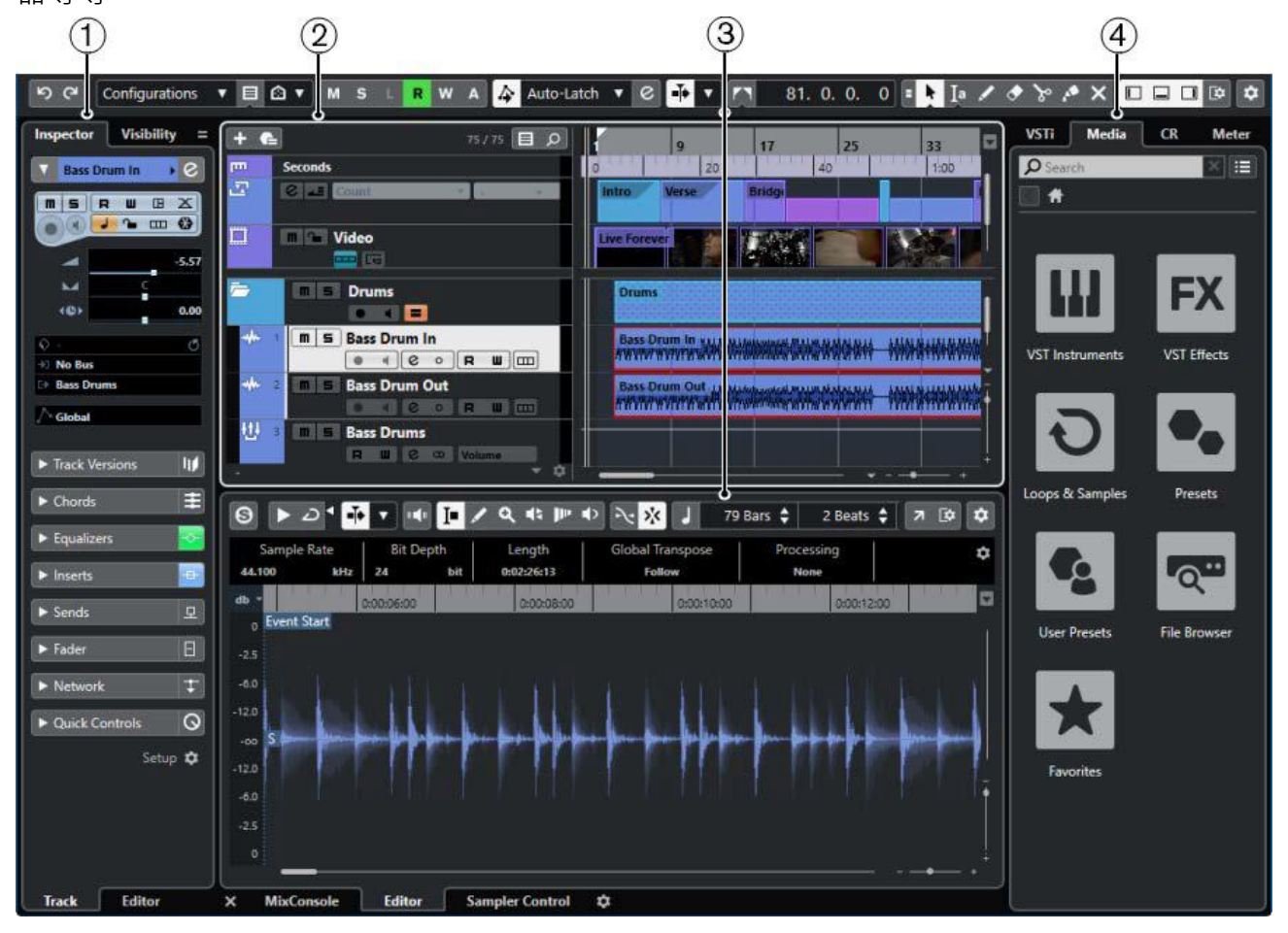

首先進入Studio Setup頁面,打開上方標籤Studio→Studio Setup→選擇Audio System標籤→右方 ASIO Driver下拉選擇MARIAN Family I, 再點選左方MARIAN Family I標籤,確認Direct Monitoring有被勾選。

|                               |  | _                   |                  |              |                        |              |          |  |
|-------------------------------|--|---------------------|------------------|--------------|------------------------|--------------|----------|--|
| Devices                       |  | МА                  | ARIAN Family I   |              |                        |              |          |  |
| + Add Device V                |  |                     | Control Pa       | nel          | Input Latency 2.688 ms |              |          |  |
| +++ Audio System              |  | Clock               | k Source S       | eraph Man. 🔻 | Output Late            | ncy 2.6      | i88 ms   |  |
| MARIAN Family I               |  | Externally Clocked  |                  |              |                        |              |          |  |
| Chord Pads                    |  | ☑ Direct Monitoring |                  |              |                        |              |          |  |
| E Chord Pads                  |  | Ports               |                  |              |                        | Reset        |          |  |
|                               |  |                     |                  |              |                        |              |          |  |
| 😁 MIDI Port Setup             |  | 1/0                 | Port System Nan  | ne           | Show As                | Visible      | State    |  |
|                               |  | In                  | Seraph 8 1-2 - 1 |              | Seraph 8 1-2 - 1       |              | Active   |  |
| III Mackie Control            |  | In                  | Seraph 8 1-2 - 2 |              | Seraph 8 1-2 - 2       | <b>V</b>     | Active   |  |
| Track Quick Controls          |  | In                  | Seraph 8 3-4 - 3 |              | Seraph 8 3-4 - 3       | <b>V</b>     | Inactive |  |
| <b>III</b> VST Quick Controls |  | In                  | Seraph 8 3-4 - 4 |              | Seraph 8 3-4 - 4       | <b>V</b>     | Inactive |  |
|                               |  | In                  | Seraph 8 5-6 - 5 |              | Seraph 8 5-6 - 5       | <b>V</b>     | Inactive |  |
| Record Time Max               |  | In                  | Seraph 8 5-6 - 6 |              | Seraph 8 5-6 - 6       | <b>V</b>     | Inactive |  |
| SyncStation                   |  | In                  | Seraph 8 7-8 - 7 |              | Seraph 8 7-8 - 7       | <b>V</b>     | Inactive |  |
| C Time Display                |  | In                  | Seraph 8 7-8 - 8 |              | Seraph 8 7-8 - 8       | <b>V</b>     | Inactive |  |
|                               |  | Out                 | Seraph 8 1-2 - 1 |              | Seraph 8 1-2 - 1       |              | Active   |  |
| Video Player                  |  | Out                 | Seraph 8 1-2 - 2 |              | Seraph 8 1-2 - 2       | <b>V</b>     | Active   |  |
| 🖵 VST System Link             |  | Out                 | Seraph 8 3-4 - 3 |              | Seraph 8 3-4 - 3       | $\checkmark$ | Inactive |  |
|                               |  |                     |                  |              |                        |              |          |  |

關閉頁面後,按下鍵盤F4打開音訊連接視窗,這邊可以選擇所需要的輸入/輸出。

| Inputs      | Outputs | Group/  | FX       | External FX | External Instruments | Control Room     |
|-------------|---------|---------|----------|-------------|----------------------|------------------|
| Add B       | lus     | Presets | No Prese | t 🔻         |                      | Expand All       |
| Bus Name    |         |         |          | Speakers    | Audio Device         | Device Port      |
| 🔻 🕼 Mone    | o In    |         |          | Mono        | ASIO Seraph 8        |                  |
| -@ N        | lono    |         |          |             |                      | Seraph 8 1-2 - 1 |
| 🔻 Stereo In |         |         |          | Stereo      | ASIO Seraph 8        |                  |
| -@ L        | eft     |         |          |             |                      | Seraph 8 1-2 - 1 |
| -@ R        | ight    |         |          |             |                      | Seraph 8 1-2 - 2 |

Device Port的編號和Mixer上的Mix聲道是對應的,就是軟體上的mono 1對應Mixer上的Mix 1, Stereo 1則對應Mixer的Mix1、2,依此類推。

輸出的部分則要設定在Seraph 1-2,通常不會調整,沒有聲音的時候再確認即可。

在軌道的頁面按右鍵創建新軌道,左邊區塊可以選擇輸 入,因此只要創建多個軌道並分別選擇不同輸入,即可 同時分軌錄製內容。只有點選了錄製按鍵的軌道會被錄 製,按下監聽按鍵會聽到這個軌道即時輸入的內容,但 在回放時不要按監聽按鍵才能聽到已錄製好的內容。

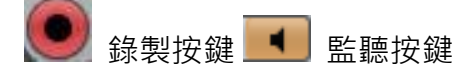

當一切都設定好之後,只要按下軟體最下面控制工具列 上的錄製按鍵,就會開始錄音囉。

音軌的操作也可以透過FaderPort8進行,比較直覺。

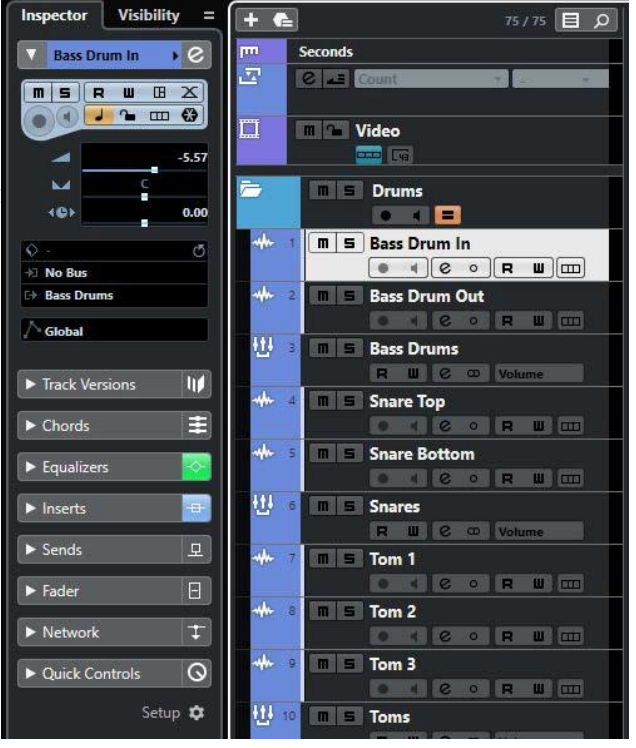

# 輸出

當聲音錄製好之後,拉動主頁面音檔區塊上方的時間條,選取要輸出的範圍,並點選 File→Export→Audio Mixdown,就會來到下方圖例的輸出頁面,左上角的區塊可以選擇要導出的 Output或音訊軌道。

| Chan                                             | nel                                          | Selection           | Fi               | le Location        |                                                                        |                      |                   |             |  |
|--------------------------------------------------|----------------------------------------------|---------------------|------------------|--------------------|------------------------------------------------------------------------|----------------------|-------------------|-------------|--|
| Single Multiple  Search Channel  Output Channels |                                              |                     | ١                | Name               | Walking On Cars Pattern Mixdown1                                       |                      |                   |             |  |
|                                                  |                                              |                     | P                | Path<br>Preview    | C:\Users\Music\Walking on Cars\Mixdown                                 |                      |                   |             |  |
|                                                  |                                              |                     | P                |                    | Walking On Cars Pattern Mixdown1 - 0064 - Instrument - High Synth Str. |                      |                   |             |  |
|                                                  | Master Out CO                                |                     |                  | Conflicts          | Always Ask                                                             |                      |                   |             |  |
| KKK                                              | ▼ In:                                        | 변                   | 8 Fi<br>8 Fi     | <b>le Format</b> — | No Preset 🔻                                                            |                      |                   |             |  |
| ğ                                                |                                              | Toms                | F                | ile Type           | Wave 🔻                                                                 | Insert Broadcast Wav | e Chunk           |             |  |
| Ехро                                             | rt R                                         | ange                | s                | Sample Rate        | 44.100 kHz ▼                                                           | Insert iXML Chunk    |                   | -           |  |
| l                                                | Locators Cycle Markers                       |                     |                  | it Depth           | 24 bit                                                                 | on                   |                   |             |  |
|                                                  | ID                                           | Name                |                  | whore as           | Interleaved V                                                          | Don't Use Wave Exter | nsible Format     |             |  |
|                                                  |                                              | Intro               |                  |                    | 2 : Paudio - 01 // · ·                                                 | Don't Lise RE64-Com  | nliant File Form: | <b>a</b> ŧ. |  |
|                                                  |                                              | Verse               |                  |                    | 5. audio - 01 (L. +                                                    |                      | pliant rile ronna | at          |  |
|                                                  |                                              | PreChorus           |                  |                    |                                                                        |                      |                   |             |  |
| $\square$                                        |                                              | Chorus              |                  |                    |                                                                        |                      |                   |             |  |
|                                                  |                                              | Verse 2             | E                | ffects             | Inserts and Strip 🔻                                                    |                      |                   |             |  |
|                                                  |                                              | PreChorus           | /                | After Export       | Do Nothing 🔻                                                           | Pool Folder Ente     | er Pool Folder N. |             |  |
| r Fi                                             | q<br>mor                                     | t Oueue             |                  |                    |                                                                        |                      |                   |             |  |
|                                                  | Foi                                          | Add to Queue        | Remove All f     | from Queue         |                                                                        |                      |                   |             |  |
| Job                                              | F                                            | ile Name            | File Path        |                    | File Format                                                            | Effects Progre       | 955               |             |  |
| 1                                                | <b>)</b> v                                   | Cycle Marker 1 File |                  |                    | wma   44.100 kHz                                                       | DRY                  | Ŷ                 | ₩           |  |
| 4 - Walking On Cars Pattern . C:\Users\Music     |                                              |                     | . C:\Users\Music |                    | wma   44 100 kHz                                                       | <b>CSB</b>           | <b>^</b>          | <b>m</b>    |  |
| - 6                                              | 4 - Walking On Cars Pattern . C:\Users\Music |                     |                  |                    | Willa   44,100 Kil2                                                    | Gr                   | 5.40<br>          |             |  |
| 3                                                | • •                                          | Cycle Marker 1 File |                  |                    | wma   44.100 kHz                                                       | CSPM                 | •                 | Ŵ           |  |
|                                                  | Кее                                          | p Dialog Open       | Update Displ     | lay                | Realtime Export                                                        | Deactivate External  | MIDI Inputs       |             |  |
|                                                  |                                              |                     |                  |                    | 3 Files                                                                | Cancel               | tart Queue Expo   | ort         |  |

這邊可以選擇輸出的格式及內容,比較重要的是這個選項:

Export as/導出為:

Interleaved:將所選內容導出為一個Stereo音檔

Split Channels/分割通道:將所選內容導出為左右聲道分開的兩個Mono音檔Mono Downmix/單聲 道Downmix:將所選內容混合導出為一個Mono音檔

例如說,如果同時創建了兩個音訊軌道,分別命名為Vocal以及Guitar,兩個音訊軌道有各自的Input, 但Output都選擇Stereo out1 輸出時選擇Stereo out1/Interleaved:輸出一個同時有Vocal以及Guitar聲音的Stereo檔案輸出時選 擇Stereo out1/Split Channels:輸出同時有Vocal以及Guitar聲音,但左右聲道分開為兩個檔案。 輸出時選擇Vocal以及Guitar/Interleaved:Vocal及Guitar軌道會各自輸出一個Stereo檔案 (如果Input是Mono的,輸出時雖然會是Stereo但兩個聲道內容一樣)

所以希望在學校錄好音後要再用自己的電腦後製的話,可以選擇將不同的音訊軌道分別輸出,方便後 續的編輯。

如果想在控制室電腦播放剛剛導出的檔案,請確認Windows系統上的聲音輸出設定為DAW Out 1-2, 對應到Mixer上Main MIX的Ch.25、26,就會直接從喇叭出聲音了。